#### SDM630 MCT V2 Series ee Phase Multifunction Energy N

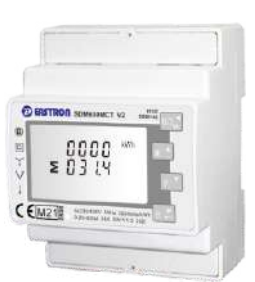

#### **DIN RAIL SMART METER** FOR SINGLE AND THREE PHASE **ELECTRICAL SYSTEMS**

User Manual V4.9

| Warni                                     | ngs                                                                                                    |
|-------------------------------------------|----------------------------------------------------------------------------------------------------|
| Importa<br>Mainten<br>informal<br>procedu | nt Safety Information is contained in the<br>ance section. Familiarize yourself with this<br>tion before attempting installation or other<br>res. Symbols used in this document: |
|                                           | Risk of Danger: These instructions contain<br>important safety information. Read them before<br>starting installation or servicing of the equipment.                             |
| 4                                         | Caution: Risk of Electric Shock                                                                                                    |

# 1.Introduction

This document provides operating, maintenance and installation instructions. This unit measures and displays the characteristics of single phase two wire(1p2w),three phase three wire(3p3w) and three phase four wire(3p4w) networks.The measuring parameters include voltage(V), frequency(Hz),current(A),power(kW/kVA/kVAr),import, export and total Energy(kWh/kVArh).The unit can also measures Maximum demand of current and power. This is measured over preset periods of up to 60 minutes.

This unit is a 1A or 5A current transformer operated and can be configured to work with a wide range of CTs. Built-in pulse and Modbus or M-Bus outputs.Configuration is password protected.

This unit can be powered by a separate auxiliary (AC or DC) supply. Alternatively it can be powered from the monitored supply by linking the voltage reference and neutral reference to terminals 5 and 6 (Please refer to wiring diagram).

#### 1.1 Unit Characteristics

This series includes 4 models

| SDM630MCT V2                   | SDM630MCT-Mbus V2              | SDM630MCT-2T V2                | SDM630MCT-2T-Mbus              |
|--------------------------------|--------------------------------|--------------------------------|--------------------------------|
| Multi-parameter<br>measurement | Multi-parameter<br>measurement | Multi-parameter<br>measurement | Multi-parameter<br>measurement |
| Single Tariff                  | Single Tariff                  | 2 Tariffs<br>(dual source)     | 2 Tariffs<br>(dual source)     |
| RS485 Modbus                   | M-Bus<br>EN13757-3             | RS485 Modbus                   | M-Bus<br>EN13757-3             |

#### 1.2 RS485 Modbus RTU / M-Bus

SDM630MCT V2 and SDM630MCT-2T V2 have a RS485 port with Modbus RTU protocol. SDM630MCT-MbusV2 and SDM630MCT-2T-Mbus has a M-Bus port complying with EN13757-3. Refers to section 4.2

# 1.3 Current Transformer Primary Current

SDM630MCT V2 Series is CT operated. you will need to set the correct CT rate. Refers to section 4.3

#### 1.4 Pulse Output

Two pulse outputs that pulse measured active and reactive energy. The Pulse 2 constant for active energy is fixed at 3200 imp/kWh. The pulse output 1 is configurable. Refers to section 4.5

# 2.Start Up Screens

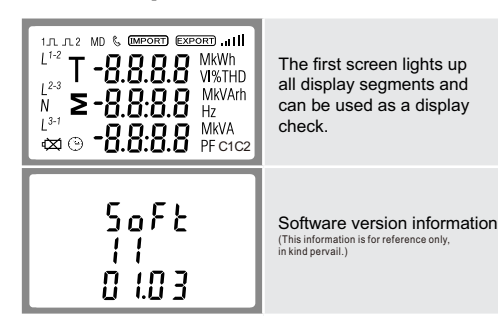

### 3.1 Voltage and Current

Each successive press of the  $\mathbb{W}_{\mathrm{sc}}^{\triangleleft}$  button selects a new parameter:

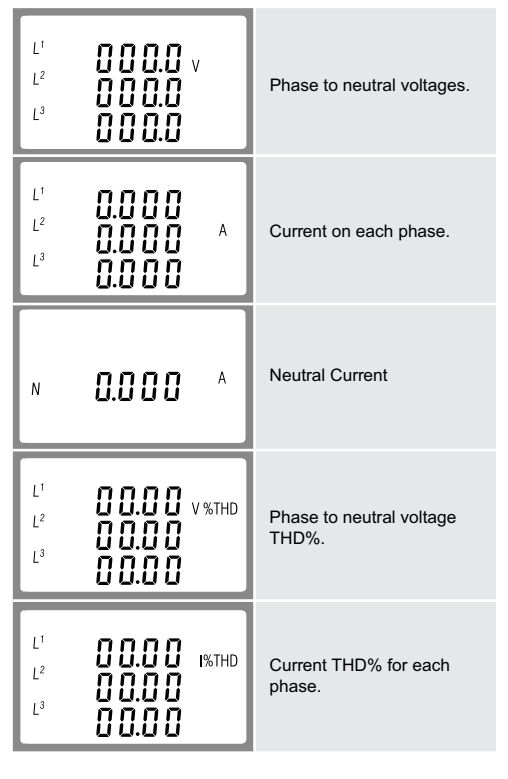

# 3.2 Frequency and Power Factor and Demand

Each successive press of the x h button selects a new range

| ≥ 00.00 Hz<br>0.999 pf                                                                                    | Frequency and Power<br>Factor (total). |
|----------------------------------------------------------------------------------------------------|----------------------------------------|
| L <sup>1</sup> (J.999)<br>L <sup>2</sup> (J.999)<br>L <sup>3</sup> (J.999)<br>PF                          | Power Factor of each phase.            |
| L <sup>1</sup> <b>D.O</b> D O O A<br>L <sup>2</sup> <b>D.O</b> O O O A<br>L <sup>3</sup> <b>D.O</b> O O O | Maximum Current<br>Demand.             |
| ©.000 <sup>kw</sup><br>≥                                                                                  | Maximum Power Demand.                  |

3.3 Power Each successive press of the button selects a new range

|                                                                          | ballon boloolo a now range               |
|--------------------------------------------------------------------------|------------------------------------------|
| L <sup>1</sup> 0.000 KW<br>L <sup>2</sup> 0.000<br>L <sup>3</sup> 0.000  | Instantaneous Active<br>Power in kW.     |
| L <sup>1</sup> 0.000 kVAr<br>L <sup>2</sup> 0.000 kVAr                   | Instantaneous Reactive<br>Power in kVAr. |
| L <sup>1</sup> 0.000<br>L <sup>2</sup> 0.000<br>L <sup>3</sup> 0.000 KVA | Instantaneous Volt-Amps<br>in KVA.       |
| 0.000 <sup>kW</sup><br>≥ 0.000 <sup>kVA</sup><br>0.000 <sup>kVA</sup>    | Total kW, kVAr, kVA.                     |

|                                         | Import Reactive Energy<br>in kVArh.                                        |
|-----------------------------------------|----------------------------------------------------------------------------|
|                                         | Export Reactive Energy<br>in kVArh.                                        |
| T (ruf) <sup>kwn</sup><br>0000<br>000.1 | T1 Active Energy in kWh<br>*For SDM630MCT-2T and<br>SDM630MCT-2T-Mbus only |
| T 2 KWh<br>0000<br>000.0                | T2 Active Energy in kWh<br>*For SDM630MCT-2T and<br>SDM630MCT-2T-Mbus only |
| Tirun                                   | T1 Reactive Energy in kVArh                                                |
| 0000 <sup>kVArh</sup>                   | SDM630MCT-2T-Mbus only                                                     |

# 4.Set Up

To enter set-up mode, press the  $\mathbb{R}$  button for 3 seconds until the password screen appears

| PR55 | Setting up is password-<br>protected. The user should<br>enter the correct password |
|------|-------------------------------------------------------------------------------------|
| 0000 | (default '1000')<br>before processing.                                              |
| рясс | If an incorrect password<br>is entered, the display will<br>show:                   |
| Err  | PASS Err                                                                            |

To exit setting-up mode, press U/L repeatedly until the measurement screen is restored

#### 4.1 Set-up Entry Methods

Some menu items, such as password and CT, require a four-digit number entry while others, such as supply system, require selection from a number of menu options

## 4.1.1 Menu Option Selection

1. Use the  $U/I_{m}^{4}$  and  $P^{4}$  buttons to scroll through the different options of the set up menu

- 2. Press E 🕹 to confirm your selection
- 3. If an item flashes, then it can be adjusted by the  $\mathbf{x}^{\perp}$  and P buttons.
- 4. Having selected an option from the current layer, press  $_{\rm E}$   $\gtrsim$ to confirm your selection.
- 5. Having completed a parameter setting, press U1 to return to a higher menu level. You will be able to use the  $\chi$   $\wedge$ and **p** buttons for further menu selection.
- 6. On completion of all setting-up, press U/I repeatedly until the measurement screen is restored.

# 4.1.2 Number Entry Procedure

When setting up the unit, some screens require the entering of a number. In particular, on entry to the setting up section, a password must be entered. Digits are set individually, from left to right. The procedure is as follows:

- 1. The current digit to be set flashes and is set using the  $\mathtt{x}$   $^{\star}$ and P buttons.
- 2. Press E L to confirm each digit setting.

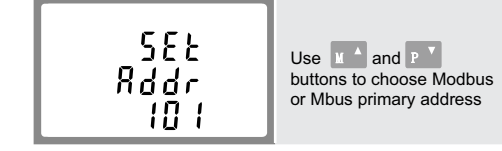

Procedure, press E button to confirm the setting and press U/I button to return the main set-up menu.

# 4.2.2 Mbus Secondary Address

| - 1d -<br>9999<br>9999     | Secondary address:<br>$00\ 00\ 00\ 1\ to\ 99\ 99\ 99\ 99$<br>From the set-up menu,<br>use $\underline{u} \land$ and $\underline{p} \checkmark$ buttons<br>to find the setting page. |
|----------------------------|----------------------------------------------------------------------------------------------------|
| - 12 -<br>9999<br>9999     | Press E C to enter the selection routine. The current setting will flash.                                                                                                    |
| - 18 -<br>1 193<br>8 1 1 1 | Use <b>x</b> and <b>p v</b> buttons to set the secondary address                                                                                                    |

Press  $\mathbf{E} \stackrel{\scriptstyle{\triangleleft}}{\leftarrow}$  to confirm the setting and press  $\mathbf{U}_{\infty}^{\mathsf{I}}$  to return to the main set up menu.

# 4.2.3 Baud Rate

Baud rate range for Modbus RTU: 2.4k, 4.8k, 9.6k, 19.2k, 38.4k. For Mbus: 0.3k, 0.6k, 2.4k, 4.8k, 9.6k.

| 582<br>5807<br>9.5 *               | From the set-up menu,<br>use $\mathbf{u} \triangleq$ and $\mathbf{p} \neq$ buttons<br>to select the baud rate<br>option. |
|------------------------------------|----------------------------------------------------------------------------------------------------|
| 585<br>58114<br><mark>9.6</mark> * | Press E L to enter the selection routine. The current setting will flash.                                                |
| 582<br>5803<br>38.4 *              | Use <b>M</b> and <b>P</b> buttons to choose baud rate 2.4k, 4.8k, 9.6k, 19.2k, 38.4k                                     |

Press  $\mathbf{E} \stackrel{<}{\leftarrow}$  to confirm the setting and press  $\mathbf{W}^{\mathsf{I}}$  to return to the main set-up menu.

| 4.2.4 Parity        |                                                                                                    |  |
|---------------------|----------------------------------------------------------------------------------------------------|--|
| 582<br>P871<br>8580 | From the set-up menu, use $\underline{u} \stackrel{\bullet}{\rightarrow}$ and $\underline{p} \stackrel{\bullet}{\rightarrow}$ buttons to select the parity option. |  |
| SEE<br>PRri<br>EuEN | Press E L to enter the selection routine. The current setting will flash.                                                                                          |  |
| 582<br>PR-1<br>NDNE | Use X and P buttons<br>to choose parity (EVEN /<br>ODD / NONE (default)).                                                                                          |  |

Press  $E \stackrel{>}{\leftarrow}$  to confirm the setting and press  $U/I_{sc}^{\checkmark}$  to return to the main set-up menu

# 4.2.5 Stop Bits

| 588<br>580P<br>2 | From the set-up menu, use |
|------------------|---------------------------|
| 585              | Press E La to enter the   |

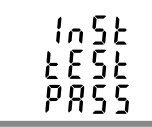

The interface performs a self-test and indicates the result if the test passes

\*After a short delay, the screen will display active energy measurements

# 3.Measurements

The buttons operate as follows

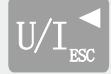

Selects the Voltage and Current display screens. In Set-up Mode, this is the "Left" or "Back" button.

Select the Frequency and Power factor display screens. In Set-up Mode, this is the "Up" button.

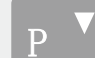

Select the Power display screens. In Setup Mode, this is the "Down" button.

Select the Energy display screens. In Setup mode, this is the "Enter" or "Right" button.

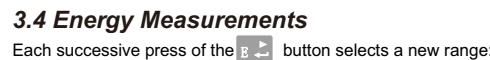

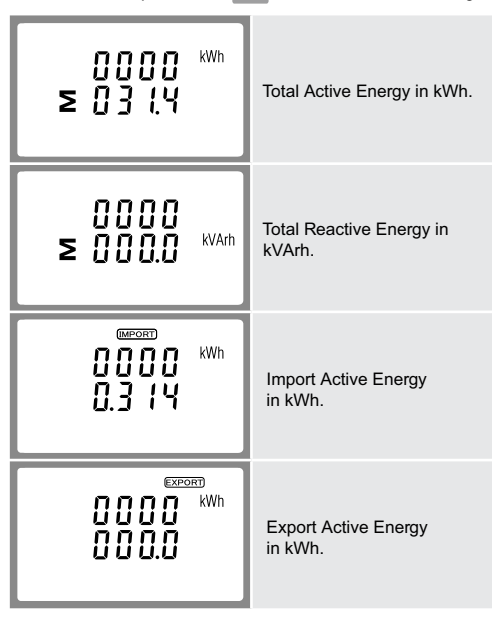

3. After setting the last digit, press  $\mathbb{W}_{\mathrm{sc}}$  to exit the number setting routine.

#### 4.2 Communication

### 4.2.1 RS485 / Mbus Primary Address

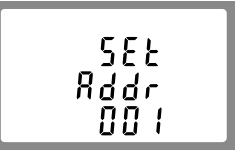

(The range is from 001 to 247 for Modbus and 001 to 250 for Mbus)

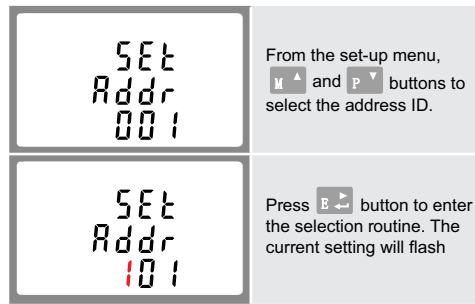

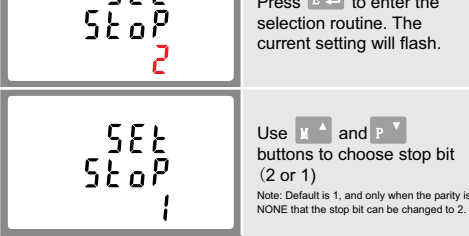

Press  $\mathbf{E} \stackrel{>}{\rightleftharpoons}$  to confirm the setting and press  $\mathbf{W}_{\mathbf{n}}$  to return to the main set-up menu.

#### 4.3 CT

The CT option sets the secondary current (CT2 1A or 5A) of the current transformer (CT) that wires to the meter.

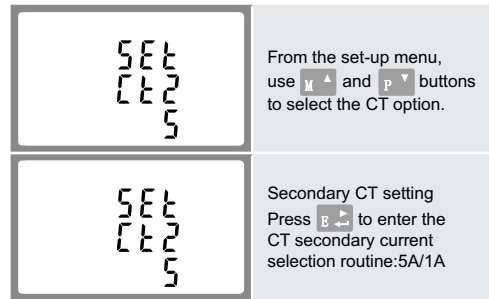

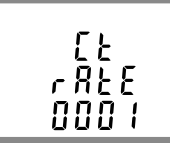

Set CT rate value Press B to enter the CT rate setting screen. The range is from 0001

For example, if using a 100/5A current transformer you will enter 0020, as you need to divide the primary by the secondary to get the ratio (CT rate).

\* Please note for the MID approved version device, you will only have one opportunity to set the CT rate.

to 2000.

### 4.4 PT

The PT option sets the secondary voltage (PT2 100 to 500V) of the voltage transformer (PT) that may be connected to the meter

| 5EE<br>PE2<br>400    | Use A and P buttons<br>to select the PT option.<br>The screen will show the<br>voltage PT secondary<br>voltage value. The default<br>value is 400V. |
|----------------------|----------------------------------------------------------------------------------------------------|
| 582<br>P22<br>400    | Secondary PT setting<br>Press E to enter the<br>PT secondary voltage<br>selection routine. The<br>range is from 100 to 500V.                        |
| РЕ<br>5 ЯЕЕ<br>000 I | Set PT rate value<br>Press $\mathbb{R}^{2}$ to enter the PT<br>rate screen.<br>The range is from 0001<br>to 2000.                                   |

For example, if set the rate to 100, it means the primary voltage equals secondary voltage x100.

#### 4.5 Pulse Output

The option allows you to configure the pulse output 1. The output can be set to provide a pulse for a defined amount of energy active or reactive. Use this section to set up the pulse output—Units: kWh, kVArh

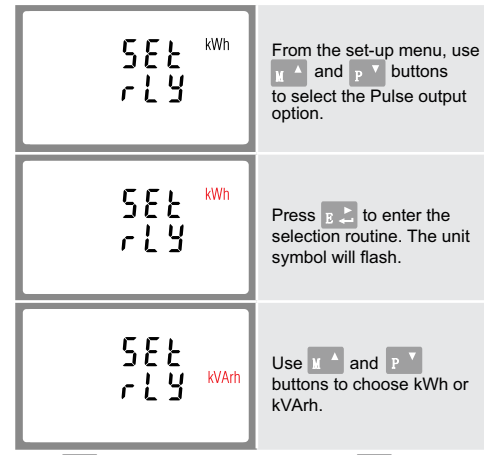

Press  $\mathbf{E} \stackrel{*}{\rightarrowtail}$  to confirm the setting and press  $\mathbf{W}_{\mathbf{n}}^{\perp}$  to return to the main set up menu.

#### 4.5.1 Pulse Rate

Use this to set the energy represented by each pulse. Rate can be set to 1 pulse per 0.01/0.1k/1/10/100/1000kWh/kVArh.

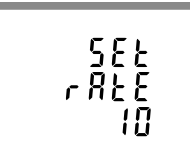

(It shows 1 impulse = 10kWh/kVArh)

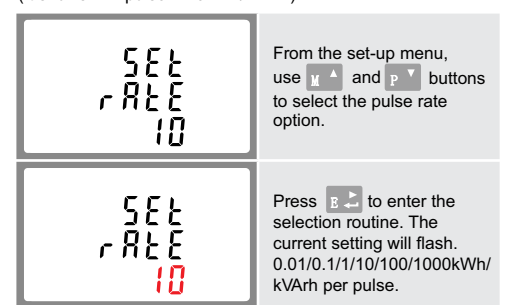

Use A and b buttons to choose pulse rate.

Use 🗽 🔺 and P 🎽 buttons to choose pulse width.

Press  $\mathbb{B}^{1}$  to confirm the setting and press  $\mathbb{W}_{\infty}^{1}$  to return to the main set-up menu.

#### 4.6 DIT Demand Integration Time

This sets the period in minutes over which the current and power readings are integrated for maximum demand measurement. The options are: 0, 5, 8, 10,15, 20, 30, 60 minutes.

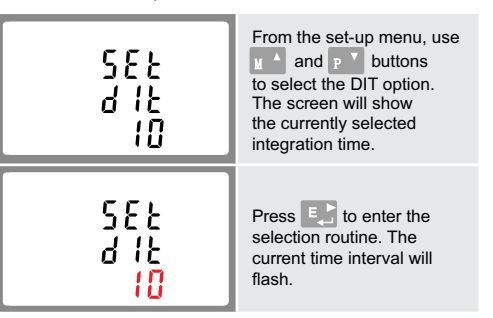

Use  $\mathbf{M}^{\mathbf{A}}$  and  $\mathbf{P}^{\mathbf{V}}$  buttons to choose the selection.

Press **E** to confirm the setting and press  $\mathbb{V}_{\infty}^{1}$  to return to the main set-up menu.

#### 4.7 Backlit Set-up

The meter provides a function to set the backlit lasting time( 0/5/10/30/60/120 minutes). Option 0 means the backlit always on here.

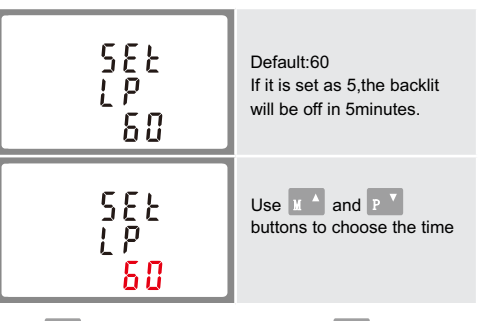

Press  $\mathbb{R}^{2}$  to confirm the setting and press  $\mathbb{U}/\mathbb{L}^{2}$  to return to the main set-up menu.

#### 4.8 Supply System

The unit has a default setting of 3Phase 4wire (3P4). Use this section to set the type of electrical system.

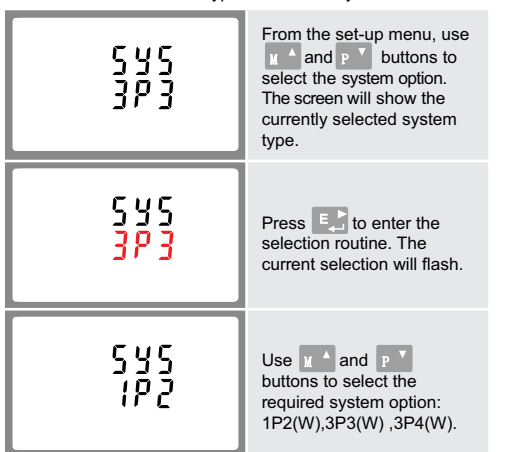

Press 🛃 to confirm the selection.

Press  $\mathbb{W}_{\mathbb{Z}}^{\ast}$  to exit the system selection routine and return to the menu.

# 4.9 CLR

The meter provides a function to reset the maximum demand value of current and power.

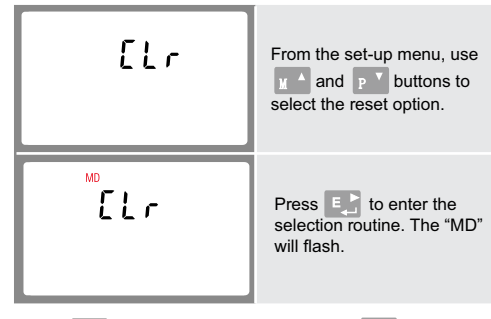

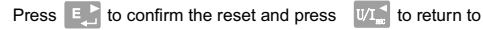

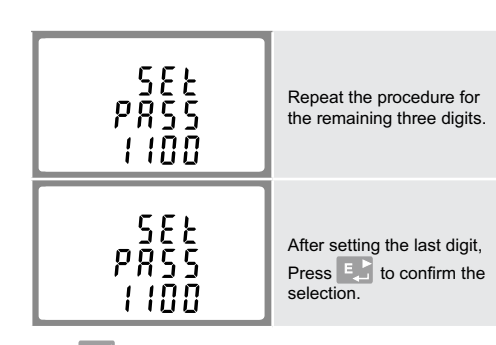

Press  $\mathbb{W}^{-}$  to exit the number setting routine and return to the Set-up menu.

#### 4.11 CT Reversal

If the CT connections are incorrectly wired, they can be reversed through the set-up menu:

| SEE<br>SYS<br>Cont | Use the <b>X</b> and <b>P</b> v<br>buttons to select the<br>menu option. Hold the<br><b>E</b> button to view the<br>sub-menu. |
|--------------------|----------------------------------------------------------------------------------------------------|
| 582<br>18<br>Frd   | This screen will display,<br>you can change Forward<br>to Reverse on each<br>individual CT connection.                        |
| 581<br>18<br>780   | Hold the button to confirm your adjustment.<br>You can then move on to IB or IC using the and p buttons.                      |

Hold the  $U/I_{ac}^{\prec}$  button for 3 seconds to exit the set up menu.

#### **5.Specifications** 5.1 Measured Parameters

The unit can monitor and display the following parameters of a single phase two wire(1p2w), three phase three wire(3p3w) or three phase four wire(3p4w) system.

#### 5.1.1 Voltage and Current

- Phase to neutral voltages 100 to 276V a.c. (not for 3p3w
- supplies).
  Voltages between phases 173 to 480V a.c. (3p supplies only).
- Percentage total voltage harmonic distortion (THD%) for each phase to N ( not for 3p3w supplies).
- Percentage voltage THD% between phases (three phase supplies only).
- Current THD% for each phase

# 5.1.2 Power Factor and Frequency and Max. Demand

- Frequency in Hz
- Power factor
  - Instantaneous power:
    - Power 0 to 3600 MW
    - Reactive power 0 to 3600 MVAr
    - Volt-amps 0 to 3600 MVA
       Maximum demanded power sin
    - Maximum demanded power since last reset
      Maximum neutral current demand, since the last reset (for three phase supplies only)

# 5.1.3 Energy Measurements

 • Import/Export active energy
 0 to 9999999.9 kWh

 • Import/Export reactive energy
 0 to 9999999.9 kWh

 • Total active energy
 0 to 9999999.9 kWh

 • Total reactive energy
 0 to 9999999.9 kWh

#### 5.2 Measured Inputs

Voltage inputs through 4-way fixed connector with 2.5mm<sup>2</sup> stranded wire capacity. single phase two wire(1p2w), three phase three wire(3p3w) or three phase four wire(3p4w) unbalanced. Line frequency measured from L1 voltage or L3 voltage.

Three current inputs (six physical terminals) with 2.5mm<sup>2</sup> stranded wire capacity for connection of external CTs. Nominal rated input current 5A or 1A a.c. RMS.

# 5.3 AccuracyVoltage

Current

0.5% of range maximum 0.5% of nominal 0.2% of mid-frequency

±1% of range maximum

±1% of range maximum

±1% of range maximum

Class 1 IEC 62053-21

Class 2 IEC 62053-23

1% up to 31st harmonic

1s, typical, to >99% of final reading, at 50 Hz.

1% of unity (0.01)

#### 5.6 Reference Conditions of Influence Quantities

Influence Quantities are variables that affect measurement errors to a minor degree. Accuracy is verified under nominal value (within the specified tolerance) of these conditions.

| Ambient temperature               | 23°C ±2°C              |
|-----------------------------------|------------------------|
| Input frequency                   | 50 or 60Hz ±2%         |
| Input waveform                    | Sinusoidal (distortion |
|                                   | factor < 0.005)        |
| Auxiliary supply voltage          | Nominal ±1%            |
| Auxiliary supply frequency        | Nominal ±1%            |
| Auxiliary supply waveform (if AC) | Sinusoidal (distortion |
|                                   | factor < 0.05)         |
| Magnetic field of external origin | Terrestrial flux       |
|                                   |                        |

#### 5.7 Environment

| <ul> <li>Operating temperature</li> </ul> | -25°C to +55°C*          |
|-------------------------------------------|--------------------------|
| Storage temperature                       | -40°C to +70°C*          |
| Relative humidity                         | 0 to 95%, non-condensing |
| Altitude                                  | Up to 2000m              |
| Warm-up time                              | 5s                       |
| Vibration                                 | 10Hz to 50Hz, IEC        |
|                                           | 60068-2-6, 2g            |
| Shock                                     | 30g in 3 planes          |

\* Maximum operating and storage temperatures are in the context of typical daily and seasonal variation.

### 5.8 Mechanics

| DIN rail dimensions                    | 72 x 94.5 mm (WxH)<br>per DIN 43880 |
|----------------------------------------|-------------------------------------|
| Mounting                               | DIN rail 35mm                       |
| <ul> <li>Ingress protection</li> </ul> | IP51 (indoor)                       |
| Material                               | Self-extinguishing<br>UL94 V-0      |

# 5.9 Declaration of Conformity(for the MID approved version meter only)

We Zhejiang Eastron Electronic Co.,Ltd. Declare under our sole responsibility as the manufacturer that the poly phase multifuntion electrical energy meter "SDM630MCT V2 Serise" correspond to the production model described in the EU -type examination certificate and to the requirements of the Directive 2014/32/EU EU type examination certificate number 0120/SGS0142. Identification number of the NB0598.

#### 6.Dimensions

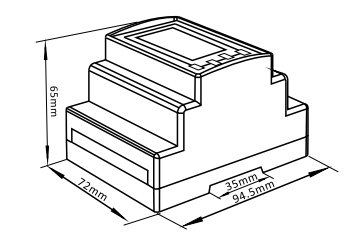

## 7.Installation

The wiring diagram of SDM630MCT V2 series has little difference from different models. please make sure the wiring is correct before turning on power of the meter.

#### Current and Voltage Inputs

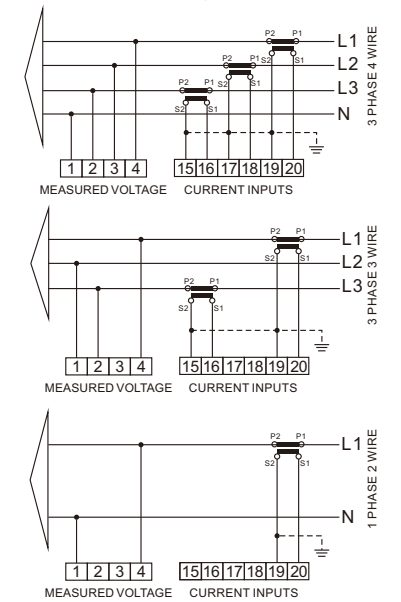

#### Definitions of Other Terminals

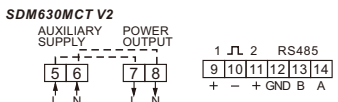

Press **E** to confirm the setting and press **UI** to return to the main set up menu.

#### 4.5.2 Pulse Duration

The energy monitored can be active or reactive and the pulse width can be set as 200, 100 or 60ms.

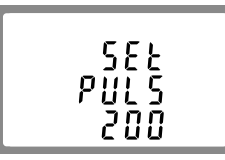

(It shows pulse width of 200ms)

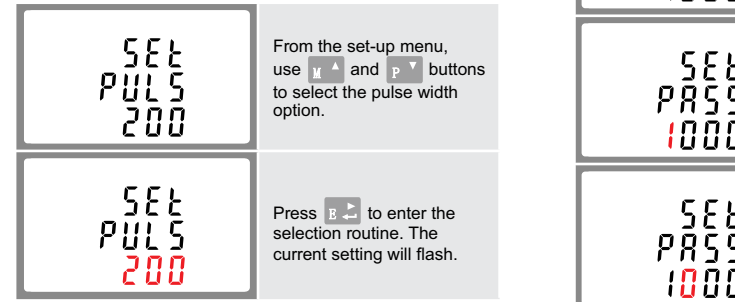

the main set-up menu.

### 4.10 Change Password

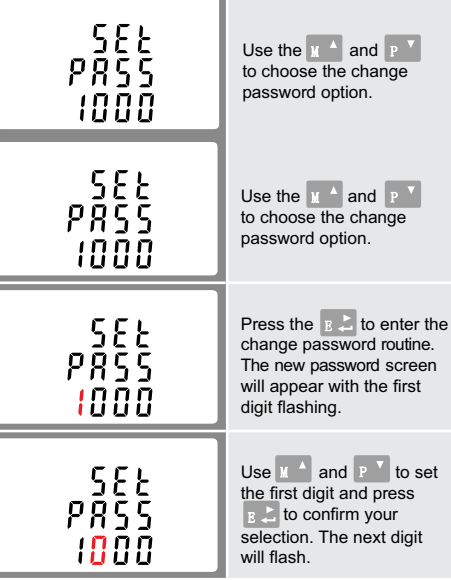

Frequency
Power factor
Active power (W)
Reactive power (VAr)
Apparent power (VA)
Active energy (Wh)
Reactive energy (VArh)
Total harmonic distortion
Response time to step input

#### 5.4 Auxiliary Supply

Two-way fixed connector with 2.5mm<sup>2</sup> stranded wire capacity. 85 to 275V a.c. 50/60Hz ±10% or 120V to 380V d.c. ±20%. Consumption < 10W.

#### 5.5 Interfaces for External Monitoring

Three interfaces are provided:

- RS485/Mbus communication channel that can be programmed via protocol remotely.
- Pulse output(Pulse 1) indicating real-time measured energy (configurable)
- Pulse output(Pulse 2) 3200imp/kWh (non-configurable)

The Modbus configuration (baud rate etc.) and the pulse output assignments (kWh/kVArh) are configured through the set-up screens.

| SDM630MCT-2T V2                                                 |                                                       |
|-----------------------------------------------------------------|-------------------------------------------------------|
| AUXILIARY<br>SUPPLY 2 TARIFF:<br>5 6 7 8<br>4 4 4<br>L N 230VAC | S 1 JL 2 RS485<br>9 10 11 12 13 14<br>+ - + GND B A   |
| SDM630MCT-Mbus V2                                               |                                                       |
| AUXILIARY POWER<br>SUPPLY OUTPUT<br>[5]6] [7]8<br>L N L N       | 1 <b>Л</b> 2 1 2<br>9 10 11 12 13 14<br>+ - + M-Bus   |
| SDM630MCT-2T-Mbus                                               |                                                       |
| AUXILIARY<br>SUPPLY<br>56<br>78<br>L N 230VAC                   | S 1 <b>n</b> 2 1 2<br>9 10 11 12 13 14<br>+ - + M-Bus |
|                                                                 |                                                       |

|                    | RS485 / Pulse / 2T | 0.5~2.5mm²             |
|--------------------|--------------------|------------------------|
| Terminals Capacity | Load               | 1.5~2.5mm <sup>2</sup> |
| Sarow Targua       | RS485 / Pulse / 2T | 0.4Nm                  |
| Screw lorque       | Load               | 0.4Nm                  |

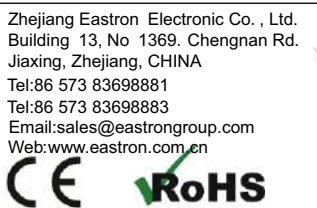

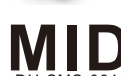